# MOZA NET EMPRESAS Transferência para carteiras digitais

Guião do Utilizador 2021

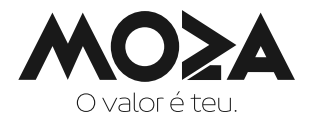

## 1) Como aderir

- a) Para aderir ao serviço dirige-te a uma Unidade de Negócio Moza, onde será fornecido o impresso de adesão ao serviço Internet Banking empresas. Este deve ser preenchido conforme instruído, indicando o e-mail para o qual será enviado o código de acesso dos administradores da aplicação, nomeadamente, código de utilizador, palavra-chave e chave de confirmação.
- b) Os administradores do Internet Banking da empresa recebem os códigos de acesso por e-mail em formato PDF, podendo aceder aos códigos usando a chave de confirmação do e-mail subscrito no acto de adesão.

## 2) Como aceder ao Internet Banking

- a) Para aceder ao Internet Banking deves guardar os códigos de acesso recebidos, fazendo apenas o uso de 2 códigos, entre eles o código de utilizador e a palavra-chave;
- b) Acede à página via Internet, através do site www.mozabanco.co.mz;
- c) No canto superior direito, faz o login seleccionando a opção "EMPRESAS";

| POLÍTICA DE COOKI | ES MOZA                                                                                                    |                                                                              |                                 | MAIS INFORMAÇÕES                       | ;                  | × |
|-------------------|----------------------------------------------------------------------------------------------------|------------------------------------------------------------------------------|---------------------------------|----------------------------------------|--------------------|---|
| MO≥A              | PT / EN                                                                                                    | 🖗 Agências 🕐 FAQ<br>BILIDADE INFORMAÇÃO                                      |                                 | Apoio ao Cliente 1<br>MERCADOS         | LOGIN              | ٩ |
| nformação         | Por motivos de segurança, não<br>recomendamos o fornecim<br>nenhum dado bancário via<br>telefone, indermanos ainda qu<br>deve aceder a links contidos em<br>mensagem recebida em nome d | Ajuda<br>ento de Ainda r<br>e-mail ou Fundo<br>e não se<br>nenhuma<br>o Moza | não tem acesso?<br>nalidades    | Bem-vindo<br>ao seu Inter<br>PARTICULA | met Bankir<br>MRES | 8 |
|                   | Banco.<br>Caso receba mensagens solicitar<br>informações, senhas e outros da<br>bancários, deverá eliminar a men<br>nunca aceder aos links ou abrir o<br>obtidos nas mesmas.            | ndo<br>nos<br>nsagem e<br>ss anexos<br>Selecci<br>"EMPR                      | ona a opção<br>I <b>ESAS</b> ". | EMPRESAS                               |                    | 2 |
|                   | Covid-19                                                                                                    |                                                                              |                                 |                                        | Ver Mais           |   |

d) Será disponibilizado, numa página nova, um ecrã com 2 campos para preencher com o nome de utilizador e código de acesso ou senha que foram fornecidos por e-mail;

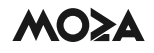

e) De seguida selecciona a opção entrar.

| MO≽A             | PT   EN            | Agências e ATM's | s 😰 FAQ 🌒 Clic                                                                   |
|------------------|--------------------|------------------|----------------------------------------------------------------------------------|
| Bem-vindo ao l   | Moza Net Em        | presas           |                                                                                  |
| Para entrar, int | roduza as suas cre | edenciais.       | Insere as credenciai<br>de acesso "Nome d<br>Utilizador e Códig<br>de Acesso".   |
| Nome do Utili    | zador              |                  |                                                                                  |
| Código de Ace    | \$\$\$0            |                  | <b>20</b>                                                                        |
| → Não me re      | cordo das minhas   | credenciais.     |                                                                                  |
|                  | EN                 |                  |                                                                                  |
|                  |                    |                  | Selecciona a opção "ENTRAR" para<br>aceder ao Internet Banking do Moza<br>Banco. |

## 3) Registo da operação para carteira digital

 a) Validados os códigos introduzidos do lado esquerdo do Internet Banking, encontra o Menu "ACESSO DIRECTO", que oferece opções de funcionalidades disponíveis para efectuar diversas consultas e transferências sobre a(s) respectiva(s) conta(s) da empresa.

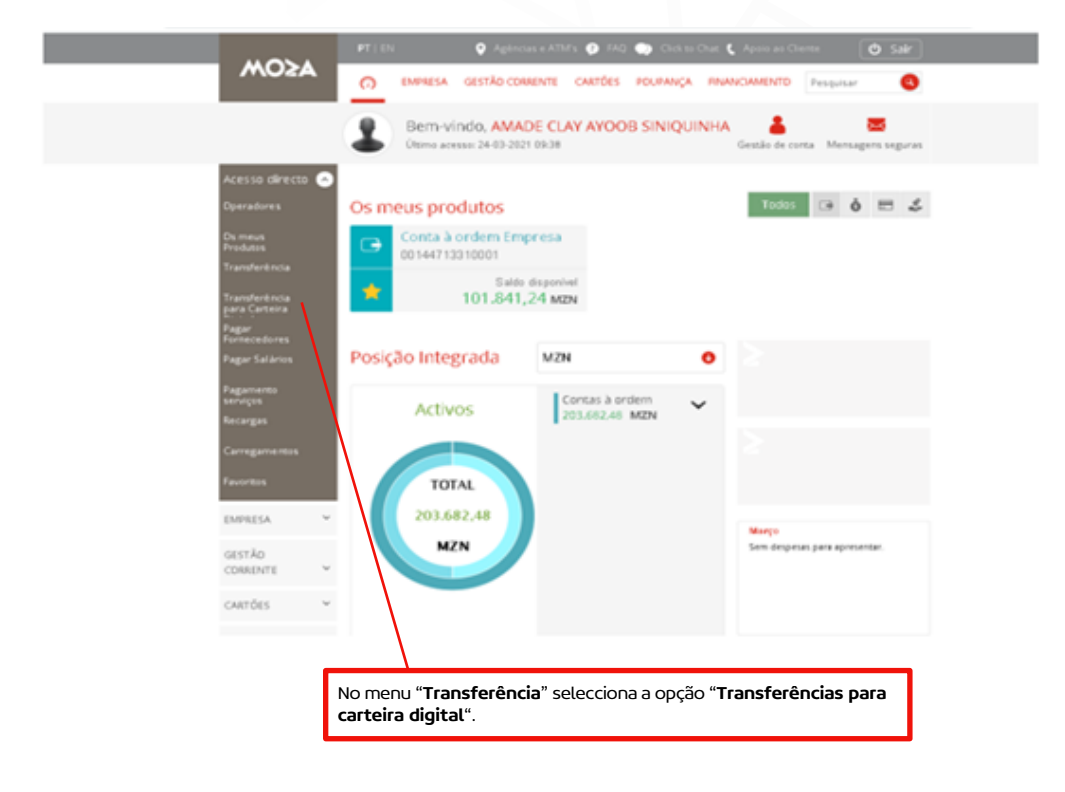

b) Será disponibilizada uma página nova com o tipo de operação e entidades disponíveis.

| ← → C ☆ @ ebankingemp-qual.mozabance                                                                                                    | o.co.mz/eBankit.Stes/eBankit.UI.Web.InternetBanking/Security/Transactions/Transactions.aspultmid = TR00017                                                                                                    | 0071 女 国 寿 昭               |
|----------------------------------------------------------------------------------------------------|----------------------------------------------------------------------------------------------------|----------------------------|
|                                                                                                    | PT   EN 🛛 Agéncias e ATM/s 🕐 FAQ 🌰 Oich to Chat. 🕻 Apelo ao Cherter 🕐 Sg                                                                                                    | <b>#</b>                   |
| MO≯A                                                                                                    | CO EMPRESA GESTÃO CORRENTE CARTÓES POUPANÇA PINANCAMENTO PRESUMAR                                                                                                    | 0                          |
|                                                                                                    | Transferência para Carteira Digital Dados • Confirmação • Conclusão                                                                                                    |                            |
| Acesso directo<br>Operadores<br>Dis mesis<br>Produtini<br>Transferência<br>gara Carteira<br>Pagar<br>Pagar Salàrios<br>Pagar Salàrios<br>Pagar Salàrios<br>Pagar<br>Recenges<br>Carregoni<br>Recenges<br>Carregoni<br>Recenges<br>Carregoni<br>Recenges                                                                                                    | Seleccione conta de origem<br>Conta à ordem Empresa<br>Sado disputé<br>101.841,24 NZN<br>Tipo de operação<br>Tipo de operação<br>Tipo de sensidade<br>Seleccione a entidade                                                                    |                            |
| CORRENTE  Contas à Dridem                                                                                                    | Cancelar                                                                                                    |                            |
|                                                                                                    | Selecciona a entidade<br>pretendida.                                                                                                    |                            |
| Tran                                                                                                    | Isferência para Carteira Digital Dados • Confirmação • Conclusão                                                                                                    |                            |
| Acesso directo Coperadores Select<br>Operadores Os mus Produtos Transferência esta comparadores Depar Comparadores Pagar Salários Esta comparadores Esta comparadores Esta compar | tione conta de origem<br>Moza Bónus Corporate<br>00022823910001<br>Saldo disponível<br>120.146.108,00 MZN<br>Tipo Simples Múltipla<br>Saldo Sigonível<br>8.999.995.600.0 MZN<br>Selecciona a<br>"múltipla" g<br>transferir pa<br>beneficiários | opção<br>bara<br>ra até 10 |
| Recarges Date                                                                                                    | dos da operação                                                                                                    |                            |
| Carregamentos                                                                                                    | tidade N <sup>o</sup> Talemóvel Montante (N(ZN) Descrição                                                                                                    |                            |
| Favoritas<br>EMPRESA V                                                                                                    | LPesa ↓ -258857485968 ★ 25000 Salario Lucia Cossa 🗙                                                                                                    |                            |
| GESTÃO CORRENTE 🗢 2 N<br>Contas à Ordem 🛩                                                                                                    | LiKesh ↓ -258827485963 ★ 25000 Salário joao Matusse 🗙                                                                                                    |                            |
| Transferências A 3 N                                                                                                    | LPese 🗸 =258857485963 ★ 20000 Salario Maria Matavele 🗙                                                                                                    |                            |
| Multiplas 4 N<br>Transferências<br>Agendidas<br>Conversito de Divitus                                                                                                    | -Kesh 🗹 =258839632587 ★ 18000 (Iario Claudia Trindade 🗙                                                                                                    | -                          |
| Interbanciaria Imediata                                                                                                    |                                                                                                    |                            |
| Carteira Digital                                                                                                    | Montante total: 88000.00 MZN                                                                                                    |                            |

MO≽A

c) No campo de dados da operação, insere o número da carteira digital a creditar, o valor e a descrição da operação.

| ragamento serviços           |        |                       |                                                                          |                                                       |                                                       |
|------------------------------|--------|-----------------------|--------------------------------------------------------------------------|-------------------------------------------------------|-------------------------------------------------------|
| Recarges                     |        | Seleccione a entidade |                                                                          |                                                       |                                                       |
| Carregamendos                |        |                       | No campo " <b>Nº Telemóvel</b> " insere o<br>número da carteira digital. |                                                       |                                                       |
|                              |        |                       |                                                                          |                                                       |                                                       |
| EMPRESA                      | ×      | M-Peta M-Eeth         |                                                                          | O "Montante" a<br>ou pontos. Inter<br>MT por operação | transferir sem vírgulas<br>rvalo de 100 a 25.000<br>n |
| GESTÃO CORRENTE              | ^      | Dados da operação     |                                                                          | in por operação                                       |                                                       |
| Centes à Ordem               | ×      |                       |                                                                          |                                                       |                                                       |
| Transferências               | ^      | Nº Telemóvel •        | +258845072436                                                            | *                                                     | · · · · · · · · · · · · · · · · · · ·                 |
| Nacionala                    |        |                       |                                                                          |                                                       | No campo "Descriçao"<br>insere a descrição da         |
| Mültiples                    |        | Montante •            | 25000                                                                    | 842N                                                  | operação.                                             |
| Transfacências<br>Agenda des |        | Descrição             | Mesada                                                                   |                                                       |                                                       |
| Conversão de Divisas         |        |                       | PTR. 2000                                                                |                                                       |                                                       |
| Interbanskie Interfete       |        | Notificação           |                                                                          |                                                       |                                                       |
| Containe Digital             |        |                       |                                                                          |                                                       |                                                       |
| Pagamentos                   | ~      | E-mail                |                                                                          |                                                       |                                                       |
| Pagamentzs as<br>Estada      | *      | care 🖉                |                                                                          |                                                       |                                                       |
| Autorizações de<br>débita    | ~      | SWO CINE              |                                                                          |                                                       |                                                       |
| Cheques                      | ~      |                       |                                                                          |                                                       |                                                       |
| Débitos Directas             | ×      | Termos e Condições    |                                                                          |                                                       |                                                       |
| Agenda Ventimentas           | ¥      | <b>~</b>              | Aceito os <u>termos e condições da operação</u>                          |                                                       |                                                       |
| Climbias                     | *      |                       |                                                                          |                                                       |                                                       |
| Pagamentas en<br>Marca       | ~      |                       |                                                                          | ONTINUAR                                              |                                                       |
| CARTÕES                      | ~      | Aceita os termos e    | "Continuar" para                                                         | Cancelar                                              |                                                       |
| POUPANÇA.                    | $\sim$ | condições.            | seguinte.                                                                |                                                       |                                                       |

d) Será disponibilizada numa página nova com os dados da operação efectuada para confirmação.

|                                                              | PT I EN 🔍 Agina                      | es e ATM's 🕐 FAQ 🌑 Click to Chief 🕻 Apolo ao Clierter | © Sair                                 |
|--------------------------------------------------------------|--------------------------------------|-------------------------------------------------------|----------------------------------------|
| MO≶A                                                         | Ο ΕΜΡΡΕΙΑ GESTÃO CORRENTE            | CARTÕES POUPANÇA RINANCIAMENTO Perquis                | r 🙂                                    |
|                                                              | Transferência para Carteira          | a Digital Dades • Confirmação •                       | Conclusão                              |
| Acesso directo  😞<br>Operadores                              | Aviso!<br>Por favor, confirme os dad | us da operação                                        |                                        |
|                                                              | Conta origem                         |                                                       |                                        |
| frænsferðindæ paræ<br>Carteira Digital<br>Pagar Formecedores | Conta origem                         | Conta à ordem Empresa - 0014471331000                 | 1                                      |
|                                                              | Dados da transferência               |                                                       |                                        |
| Pagamento serviços                                           | Entidade                             | M-Pesa                                                |                                        |
| Recargas<br>Carvegamentos                                    | Nº Telemóvel                         | *258 845 072 436                                      | Confirma os dados da                   |
|                                                              | Montante                             | 25.000,00 MZN                                         | operação, clica em<br>"Continuar" para |
| EMPRESA Y                                                    | Descrição                            | Mesada                                                | avançar.                               |
| GESTÃO CORRENTE                                              | Data da transferência                | 24-03-2021                                            |                                        |
| Cantas à Orden V                                             |                                      |                                                       |                                        |
| Ninden els                                                   |                                      | CONT                                                  | INUAR                                  |
| Wâtgins<br>Transferêncies<br>Agende des                      |                                      | Cancelar Vi                                           | EST.                                   |

MO≥A

e) Para confirmar o registo da transferência, deves introduzir apenas 3 dígitos da "chave de confirmação" (por defeito são 6 dígitos enviados) a serem introduzidos na sequência ou ordem solicitada. Ao inserir a "chave de confirmação" irás receber um "SMS Token" para inserir no campo indicado.

|                                                               |                                        |                                  | • **                          |                               | 🗭 FAQ 🌨                            | CHA IS CHAR 🕻 -                                       |                                 |                              | O Sar                       |                                                                           |
|---------------------------------------------------------------|----------------------------------------|----------------------------------|-------------------------------|-------------------------------|------------------------------------|-------------------------------------------------------|---------------------------------|------------------------------|-----------------------------|---------------------------------------------------------------------------|
| MOSA                                                          | 0                                      | EMPRESA                          | GESTÃO CONNE                  | нте сактое                    | POUPANÇA                           | FINANCIAMEN                                           | <b>10</b>                       | Pesquiser                    | •                           |                                                                           |
|                                                               | Trans                                  | sferência                        | a para Cart                   | eira Digita                   |                                    | Dados                                                 | Confirm                         | ação e Cor                   | clusão                      |                                                                           |
| essa directa 🛛 🙃                                              |                                        |                                  |                               |                               |                                    |                                                       |                                 |                              |                             |                                                                           |
|                                                               | •                                      | AVIS<br>Esta o                   | 50!<br>peração necessi        | ta de ser aute                | ticada.                            |                                                       |                                 |                              |                             |                                                                           |
|                                                               | O Mo                                   | ica nunca inà                    | pedr the para a               | osinar ou confi               | mar qualquer                       | operação que nã                                       | io tenha sidi                   | a por si iniciada            |                             |                                                                           |
| nsferêncie<br>naferêncie aleme                                | Nunc                                   | ia aceda ao s<br>as dicas de s   | egurança.                     | ing através de                | um hiperlink e                     | nviado por e-mai                                      | Em caso-di                      | e dúvida, consi              | ite as                      |                                                                           |
| teine Digital<br>pr Romanadores                               | Cód                                    | ligo de co                       | nfirmação                     |                               |                                    |                                                       |                                 |                              |                             |                                                                           |
|                                                               | Per                                    | fevor, inside es                 | seguintes posições            | da sev cidigo d               | e confirmação                      |                                                       |                                 |                              | _                           |                                                                           |
|                                                               |                                        |                                  |                               |                               | 3                                  | 4                                                     |                                 |                              | Inser                       | e a " <b>chave de confirmaçã</b><br>odo a ordem indicada                  |
|                                                               |                                        |                                  |                               |                               |                                    |                                                       |                                 |                              | segu                        | ndo a ordern indicada.                                                    |
| aritica.                                                      |                                        |                                  |                               |                               |                                    |                                                       |                                 |                              |                             |                                                                           |
| PRESA 👻                                                       |                                        |                                  |                               |                               |                                    |                                                       |                                 | CONTIN                       | UAR                         |                                                                           |
|                                                               |                                        |                                  |                               |                               |                                    | Cancelar                                              |                                 | Volkar                       |                             |                                                                           |
| an à Orders 🗸 🤟                                               |                                        |                                  |                               |                               |                                    |                                                       |                                 |                              |                             |                                                                           |
| defectas in                                                   |                                        |                                  |                               |                               |                                    |                                                       |                                 |                              |                             |                                                                           |
| p lan                                                         |                                        |                                  |                               |                               |                                    |                                                       |                                 |                              |                             |                                                                           |
|                                                               |                                        |                                  |                               |                               |                                    |                                                       |                                 |                              |                             |                                                                           |
| ufacilitaire<br>eductor                                       |                                        |                                  |                               |                               |                                    |                                                       |                                 |                              |                             |                                                                           |
| utavänsias<br>olevias                                         |                                        |                                  |                               |                               |                                    |                                                       |                                 |                              |                             |                                                                           |
| af an lancian<br>Internation                                  |                                        |                                  |                               |                               |                                    |                                                       |                                 |                              |                             |                                                                           |
| atar Recipi                                                   |                                        |                                  |                               |                               |                                    |                                                       |                                 |                              |                             |                                                                           |
| cádiao CM                                                     | 15                                     |                                  |                               |                               |                                    |                                                       |                                 |                              |                             |                                                                           |
| código SM                                                     | IS                                     |                                  |                               |                               |                                    |                                                       |                                 |                              |                             |                                                                           |
| <sup>decisean</sup><br>Código SM                              | IS                                     |                                  |                               |                               |                                    |                                                       |                                 |                              |                             |                                                                           |
| Código SM<br>Foi enviada un                                   | IS                                     | para o tek                       | emó.el ****                   | **856 com                     | um token p                         | tara validar a                                        | operação                        | a. Insira ess                | e número                    | na caixa abaixo.                                                          |
| Código SM<br>Foi envíada un<br>Se não recebe<br>21342020 (int | IS<br>na SMS (<br>r a SMS<br>emacion   | para o tek<br>dentro de          | emóvel ****<br>e 1 minuto, d  | **856 com<br>lique aqui o     | um token p                         | cara validar a<br>o nosso call c                      | operação<br>enter: 82           | a. Insira ess<br>20 20/84 2  | e número<br>20 20/ 21 1     | na caixa abaixo.<br>34 20 20 ou +258                                      |
| Código SM<br>Foi enviada un<br>Se não recebe<br>21342020 (ino | IS<br>na SMS<br>emacion                | para o tek<br>dentro de<br>rai). | emóvel ****<br>e 1 minuto, d  | **856 com<br>lique aqui o     | um token p<br>u contecte           | tara validar a<br>o nosso call c                      | operação<br>enter: 32           | a. Insina ess<br>20 20/ 84 3 | e número<br>to zor z1 ;     | na taka ataka<br>34 20 20 ou +258<br>nsere o "SMS Token".                 |
| Código SM<br>Foi envíada un<br>Se não recebe<br>21342020 (ino | IS<br>na SMS (<br>r a SMS<br>emacion   | para o tek<br>dentro de<br>tel). | emóvel ****<br>e 1 minuto, d  | **856 com<br>Ique aquí o      | um token p<br>u contacte -         | tara validar a<br>o nosso call c                      | operação<br>enter: 82           | a. Insira ess<br>20 20/84 2  | e número<br>20 20/ 21 ;     | nsere o "SMS Token".                                                      |
| Código SM<br>Foi enviada un<br>Se não recebe<br>21342020 (iro | IS<br>na SMS<br>emacion                | para o tel<br>dentro de<br>raí). | emóvel ****<br>e 1 minuto, d  | **856 com<br>lique aqui o     | um token p<br>u contecter          | orra validar a<br>o nosso call o                      | operação<br>enter 82            | 20 20/ 84 2                  | e número<br>10 207 21 1     | nsere o "SMS Token".                                                      |
| Código SM<br>Foi enviada un<br>Se não recebe<br>21342020 (no  | IS<br>na SMS (<br>r a SMS<br>ernacion  | para o tel<br>dentro de<br>tel). | emóvel *****<br>e 1 minuto, d | ***856 com<br>ique aqui o<br> | um token p<br>u contecte           | tara validar a<br>o nosso call c<br>8 7               | operação<br>enter: 82           | a. Insira ess<br>20 20/84 2  | e número<br>20 20/ 21 ;     | nsere o "SMS Token".                                                      |
| Código SM<br>Foi enviada un<br>Se não recebe<br>21342020 (ino | IS<br>na SNS (<br>na SNS<br>emacion    | para o tek<br>dentro de<br>rai). | emóvel ****<br>e 1 minuto, d  | ***856 com<br>Ique aqui o<br> | um token p<br>u contacte<br>6      | bara validar a<br>o nosso call d<br>8 7<br>2 3        | operação<br>enter: 82<br>0      | s. Insina ess<br>20 20/ 84 2 | e número<br>10 20/ 21 1     | <b>Na Cana Bable</b><br><b>34 20 20 co + 258</b><br>Insere o "SMS Token". |
| Código SM<br>Foi enviada un<br>Se não recebe<br>21342020 (inc | IS<br>na SMS (<br>r a SMS<br>ernacion  | para o tek<br>dentro de<br>rai). | emóvel *****<br>e 1 minuzo, d | **856 com<br>lique aqui o<br> | um token p<br>u contacte<br>6      | orra validar a<br>o nosso call c<br>8 7<br>2 3        | operação<br>enter: 82<br>5<br>0 | a. Insina ess<br>20 20/84 2  | e número<br>to zov zn :<br> | nsere o "SMS Token".                                                      |
| Código SM<br>Foi enviada un<br>Se não recebe<br>21342020 (inc | IS<br>na SNIS (<br>r a SNIS<br>emación | para o tek<br>dentro de<br>tel)  | emóvel ****<br>e 1 minuto, d  | ***856 com<br>lque aquí o<br> | um token j<br>u contecte<br>6<br>4 | era validar a<br>o nosso call d<br>8 7<br>2 3<br>mpar | operação<br>enter: 82<br>5<br>0 | 20 20/ 84 2                  | e número<br>10 20/ 21  <br> | nsere o "SMS Token".                                                      |

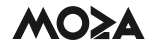

 f) Inserida a "chave de confirmação" e o "SMS Token"" a operação fica registada. Esta fica, por sua a vez, aguardando pela autorização ou recusa.

|                                                              | PT ( EN 🔷 A             | gências e ATM's 🕐 FAQ 🌑 Click to Chat 🕻 Apole ao Cliente 🕑 Se | sir ) |
|--------------------------------------------------------------|-------------------------|---------------------------------------------------------------|-------|
| ASOW                                                         | 🔿 EMPRESA GESTÃO CORREN | NTE CARTÕES POURANÇA FINANCIAMENTO Pesquisar                  | 0     |
|                                                              | Transferência para Cart | teira Digital Dados • Confirmação • Conclusão                 |       |
| Acesso directo Coeradores<br>Os meus Produtos                | Cperação registada co   | om sucesso. Aguarda confirmação.                              |       |
| Transferência                                                | Conta origem            |                                                               |       |
| Transferência para<br>Carteira Digital<br>Pagar Fornecedores | Conta origem            | Moza Bónus Corporate - 00022823910001                         |       |
| Pagar Salários                                               | Transferência Executada |                                                               |       |
| Pagamento serviços<br>Recargas                               | Entidade                | M-Pesa                                                        |       |
| Carregamentos                                                | Nº Telemóvel            | +258 857 485 968                                              |       |
| Favoritos                                                    | Montante                | 25000 MZN                                                     |       |
| EMPRESA 👻                                                    | Custo da operação       | 153 MZN                                                       |       |
| GESTÃO CORRENTE                                              | Descrição               | Salario Lucia Cossa                                           |       |
| Transferências                                               | Comprovativo Operação   | •                                                             |       |
| Mültiplas                                                    | Transferência Executada |                                                               |       |
| Transferências<br>Agendadas<br>Convensão de Divisas          | Entidade                | M-Kesh                                                        |       |
| Interbancinia Imediata                                       | Nº Telemóvel            | <u>+258 827 485 963</u>                                       |       |
| Canteira Digital                                             | Montante                | 25000 MZN                                                     |       |
| Pagamentos v                                                 | Custo da operação       | 153 MZN                                                       |       |
| Estado<br>Autorizações de                                    |                         |                                                               |       |
| débito<br>Cheques V                                          | Descrição               | Salario Joao Matusse                                          |       |
| Delbitos Directos 🗸 🗸                                        | , Comprovativo Operação | •                                                             |       |

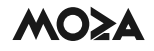

#### 4) Validação/ autorização da operação

 a) O processo de validação ou autorização duma operação deve obedecer aos critérios de movimentação da conta da empresa (uma assinatura, duas assinaturas, etc), conforme identificado no impresso de adesão. Nesta fase, deves seleccionar a opção "Operações Pendentes" para consultar as operações que carecem de autorização.

|                                                                                                    | PT   EN                            | ♥ Act           | incias e ATM's            | 🖸 FAQ 🌍   |                                  | Apoio ao Cli                                                 |               | 🛡 Sair            |
|----------------------------------------------------------------------------------------------------|------------------------------------|-----------------|---------------------------|-----------|----------------------------------|--------------------------------------------------------------|---------------|-------------------|
| MO≶A                                                                                                    | <b>(</b> ) EM                      | BESA GESTÃO     | CORRENTE C                | ARTÕES PO | UPANÇA FIN                       | ANCIAMENTO                                                   | Pesquisar     | 8                 |
| PERSONALIZAÇÃO                                                                                                    | SEGURA                             | NÇA             | PATRIMÓNIO                |           | HISTÓRICO OPI                    | ERAÇÕES                                                      |               |                   |
| Fotografia de perfil                                                                                                    | Alterar                            | thave de acesso | Lista de prode            | utos      | Consultar                        |                                                              |               |                   |
| Favoritos                                                                                                    | Alterar o                          | :have           |                           |           |                                  |                                                              |               |                   |
| Gestão de Favoritos                                                                                                    | confirm                            | ação            |                           |           |                                  |                                                              |               |                   |
| Gestão contas                                                                                                    |                                    |                 |                           |           |                                  | C-I                                                          |               | ~~ <b>*</b> O     |
| Incluir Contas Cliente                                                                                                    |                                    |                 |                           |           |                                  | Set                                                          | ecciona a ope | çao <b>Opera-</b> |
| incluit contais cherice                                                                                                    |                                    |                 |                           |           |                                  | - cõi                                                        | or Dondonto   | e" 0252           |
| Retirar Contas Client                                                                                                    | e                                  |                 |                           |           |                                  | çõ                                                           | es Pendente   | <b>s</b> " para   |
| Retirar Contas Client<br>Incluir Conta                                                                                                    | e<br>Utilizador                    |                 |                           | Data      |                                  | çõe                                                          | es Pendente   | s" para           |
| Retirar Contas Client<br>Incluir Conta<br>Retirar Conta                                                                                                    | e<br>Utilizador                    |                 |                           | Data      | Monta                            | çõe<br>cor                                                   | es Pendente   | es" para          |
| Retirar Contas Cliente<br>Incluir Conta<br>Retirar Conta                                                                                                    | e<br>Utilizador<br>GESTOR          | Transacção      | Nº operações pi           | INDENTES  | bitorita<br>BENERICIÁRIOS        | çõi                                                          | es Pendente   | es" para          |
| Retirar Contas Client<br>Incluir Conta<br>Retirar Conta<br>OPERADORES<br>Consultar                                                                             | e<br>Utilizador<br>GESTOR<br>Geral | FINANCEIRO      | OPERAÇÕES PI<br>Consultar | INDENTES  | BENERCIÁRIOS<br>Gerir Beneficia  | çõi<br>cor<br>Antos                                          | es Pendente   | s" para           |
| Retirar Contas Client<br>Incluir Conta<br>Retirar Conta<br>OPERADORES<br>Consultar<br>Criar                                                                    | GESTOR                             | FINANCEIRO      | OPERAÇÕES PI<br>Consultar | ENDENTES  | BENEFICIÁRIOS<br>Gerir Beneficiá | çõi                                                          | es Pendente   | es" para          |
| Retirar Contas Cliente<br>Incluir Contas Cliente<br>Incluir Conta<br>Retirar Conta<br>OPERADORES<br>Consultar<br>Criar<br>BENEFICIÁRIOS                        | e<br>Utilizador<br>GESTOR<br>Geral | FINANCEIRO      | OPERAÇÕES PI<br>Consultar | ENDENTES  | BENEFICIÁRIOS<br>Gerir Benefici  | çõi<br>cor<br>Accine<br>Accine<br>Accine<br>Accine<br>Accine | es Pendente   | s" para           |
| Retirar Contas Cliente<br>Incluir Contas Cliente<br>Incluir Conta<br>Retirar Conta<br>OPERADORES<br>Consultar<br>Criar<br>BENEFICIÁRIOS<br>Gerir BeneficiÁrios | e<br>Utilizador<br>GESTOR<br>Geral | FINANCEIRO      | OPERAÇÕES PI<br>Consultar | ENDENTES  | BENEFICIÁRIOS<br>Gerir Benefici  | çõi<br>Arios                                                 | es Pendente   | s" para           |

b) Para validar ou autorizar uma operação, deves consultar as "Operações Pendentes". De seguida será disponibilizada uma listagem de operações que aguardam pela autorização.

| 11051                                                                                                    | PT   EN  |         | <ul> <li>Agências</li> </ul> | e ATM's | 🕐 FAQ   | Click to C | ihat 🕻 Apo | io ao Cli | iente |         | ዕ Sair |
|----------------------------------------------------------------------------------------------------|----------|---------|------------------------------|---------|---------|------------|------------|-----------|-------|---------|--------|
| MUZA                                                                                                    | G        | EMPRESA | GESTÃO CORR                  | ENTE    | CARTÕES | POUPANÇA   | FINANCIA   | MENTO     | Per   | squisar | 8      |
|                                                                                                    | Consul   | ta de O | Operações                    | s Pen   | dentes  | 5          |            |           |       |         |        |
| Acesso directo 📀                                                                                                | Decouie  |         | Ģ                            |         |         |            |            |           |       |         |        |
| Operadores                                                                                                    | Pesquisi | d       |                              |         |         |            | Cliqu      | e aqui j  | para  | pesquis | ar 🥶   |
| Os meus<br>Produtos                                                                                             | Г        | Гіро    | Pendente                     | ~       |         | De         | 25-02      | 2021      | a     | 25-03   | -2021  |
| Transferência                                                                                                   | Monta    | ante    | Nenhum                       | ~       |         |            | Мо         | eda       | N     | IZN     | ~      |
| Transferência<br>para Carteira                                                                                  |          |         |                              |         |         |            |            |           |       | DESO    |        |
| Pagar<br>Fornecedores                                                                                           |          |         |                              |         |         |            |            |           |       | resų    | UISAK  |
| the second second second second second second second second second second second second second second second se |          |         |                              |         |         |            |            |           |       |         |        |

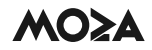

| 🛞 🛆 https://wbankin   | pemp-qual.moz<br>PT   EN | abanco.co.mz/etarit/ | cSites/etlankit.Ut.Web/<br>géncias e ATM's | mtemetilaniting Seco | rity/fransactions/fra                                                                                           | nsactions.aspidtne<br>polio.ao.Cliente | ф 🗆 ят-ы<br>С                                                | sair                                                                     | , 14                  |
|-----------------------|--------------------------|----------------------|--------------------------------------------|----------------------|----------------------------------------------------------------------------------------------------|----------------------------------------|--------------------------------------------------------------|--------------------------------------------------------------------------|-----------------------|
| MOSA                  | 0 B                      | APRESA GESTĂ         | O CORRENTE G                               | ARTÕES POUP          | ANÇA FINANC                                                                                                    |                                        | isquisar                                                     | 0                                                                        |                       |
| (                     | Consulta                 | a de Opera           | ições Pend                                 | entes                |                                                                                                    |                                        |                                                              |                                                                          |                       |
| sso directo 🔿         | Pesquisa                 |                      |                                            |                      | Cli                                                                                                    | que aqui para                          | pesquisar                                                    | 0                                                                        |                       |
| meus                  |                          |                      |                                            |                      |                                                                                                    |                                        | 4                                                            | -2                                                                       |                       |
| dutos<br>osferiência  | Utilizador               | r Transacção         | N° operaç                                  | Data                 | Montante                                                                                                    | Assinatura                             | i Inseridas                                                  | *                                                                        |                       |
| nefeciencia           | ppereira                 | Trânsferên           | 37450170                                   | 24-03-202            | 25.000,00                                                                                                    | AA                                     | A                                                            | ••                                                                       |                       |
| a Carteira            | ppereira                 | Tränsferen           | 37450274                                   | 24-03-202            | 25.000,00                                                                                                    | AA                                     | A                                                            | 00                                                                       |                       |
| necedores             | acarsanez                | Tränsferen           | 37450429                                   | 24-03-202            | 8.000,00                                                                                                    | AA                                     | A                                                            | ••                                                                       |                       |
| Par Senarros          | acarsane2                | Tränsferen           | 37450443                                   | 24-03-20z            | 8.000,00                                                                                                    | AA                                     |                                                              | ••                                                                       |                       |
| jamento<br>viços      | ppereira                 | Tränsferen           | 37450533                                   | 24-03-202            | 2.500,00                                                                                                    | AA                                     |                                                              | 00                                                                       |                       |
| argas                 | acarsane2                | Tränsteren           | 37450678                                   | 25-03-202            | 10.000,00                                                                                                    | AA                                     |                                                              | <b>°</b>                                                                 |                       |
| regamentos            |                          |                      |                                            |                      |                                                                                                    |                                        |                                                              |                                                                          |                       |
| roritos               |                          |                      |                                            |                      |                                                                                                    |                                        |                                                              |                                                                          |                       |
|                       |                          |                      |                                            |                      |                                                                                                    |                                        |                                                              |                                                                          |                       |
|                       |                          |                      |                                            |                      |                                                                                                    |                                        |                                                              |                                                                          | 4                     |
|                       |                          |                      |                                            |                      |                                                                                                    |                                        | Clica no <b>íc</b>                                           | one azul pa                                                              | ага                   |
|                       |                          |                      |                                            |                      |                                                                                                    |                                        | autorizar a                                                  | as operaçõe                                                              | S                     |
|                       |                          |                      |                                            |                      |                                                                                                    |                                        | pretendida                                                   | as.                                                                      |                       |
|                       |                          |                      |                                            |                      |                                                                                                    |                                        |                                                              |                                                                          |                       |
|                       |                          |                      |                                            |                      |                                                                                                    |                                        |                                                              |                                                                          |                       |
|                       |                          |                      |                                            |                      |                                                                                                    |                                        |                                                              |                                                                          |                       |
|                       |                          |                      |                                            |                      |                                                                                                    |                                        |                                                              |                                                                          |                       |
|                       |                          |                      |                                            |                      |                                                                                                    |                                        |                                                              |                                                                          |                       |
|                       |                          |                      |                                            |                      |                                                                                                    |                                        |                                                              |                                                                          |                       |
|                       |                          |                      |                                            |                      |                                                                                                    |                                        |                                                              |                                                                          |                       |
|                       |                          |                      |                                            |                      |                                                                                                    |                                        |                                                              |                                                                          |                       |
|                       |                          |                      |                                            |                      |                                                                                                    |                                        |                                                              |                                                                          |                       |
|                       |                          |                      |                                            |                      |                                                                                                    |                                        |                                                              |                                                                          |                       |
|                       | er. (5)                  |                      | Antonian a ATM                             |                      | and an Owner C.                                                                                                 | and the second                         | 6                                                            |                                                                          |                       |
| MO≥A                  |                          |                      | To control 1                               | Contract Pour        | ENANC                                                                                                    |                                        |                                                              |                                                                          |                       |
|                       | <b>6</b> 0               | EMPRESA GEST         | IÃO CORRENTE                               | CARTOES POURY        | ANÇA FINANCI                                                                                                    | AMENTO                                 | squisar                                                      | e                                                                        |                       |
|                       |                          |                      |                                            |                      |                                                                                                    |                                        |                                                              |                                                                          |                       |
|                       | Consu                    | ulta de Histe        | órico de Op                                | erações              |                                                                                                    |                                        |                                                              |                                                                          |                       |
| Acesso directo        | To                       |                      | Contract                                   |                      |                                                                                                    |                                        |                                                              |                                                                          |                       |
| Operadores            | 10                       | das operações        | Operaço                                    | les financeiras      |                                                                                                    |                                        |                                                              |                                                                          |                       |
|                       | PESQL                    | JISA                 |                                            |                      | Clique aqu                                                                                                    | para pesquisa                          | r por data                                                   | 0                                                                        |                       |
| Os meus<br>Produtos   | Transi                   | accões efectuada     | as entre 25-02-20                          | 21 e 25-03-2021      |                                                                                                    |                                        | -                                                            |                                                                          |                       |
| Transferência         |                          |                      |                                            |                      |                                                                                                    |                                        |                                                              |                                                                          |                       |
| Transferência         | Tipo                     | Montante Mo          | eda Data                                   | Hora D               | Jescrição                                                                                                    |                                        | Estado                                                       |                                                                          |                       |
| Pagar                 |                          | 8.555,00 MZ          | N 25-03-2021                               | 12:32:50 T           | Irânsferência p                                                                                                 | ara Carteira                           | Processado                                                   | •                                                                        |                       |
| Farmecedares          |                          | 2.500,00 M2          | N 24-03-2021                               | 16:22:57 1           | frânsferência p                                                                                                 | ara Carteira                           | Pendente                                                     |                                                                          |                       |
| Pagar Salarios        | $\sim$                   |                      |                                            |                      | There is a second second second second second second second second second second second second second second se |                                        |                                                              |                                                                          |                       |
| Pagamento<br>serviços |                          | 25.000,00 MZ         | N 24-03-2021                               | 15:16:44 T           | /rânsferência p                                                                                                 | ara Carteira                           | Pendente                                                     | <b>^</b>                                                                 |                       |
| Recorges              |                          | 25.000.00 MZ         | N 24-03-2021                               | 15:04:58 7           | frânsferência p                                                                                                 | ara Carteira                           | Pendente                                                     |                                                                          |                       |
| Enclosementos         | $\sim$                   |                      |                                            |                      |                                                                                                    |                                        |                                                              | ЦŲ                                                                       |                       |
| Cherry particulation  |                          |                      |                                            |                      |                                                                                                    |                                        |                                                              |                                                                          |                       |
| Fevoritos             |                          |                      |                                            |                      |                                                                                                    |                                        |                                                              |                                                                          |                       |
|                       |                          |                      |                                            |                      |                                                                                                    |                                        |                                                              |                                                                          |                       |
|                       |                          |                      |                                            |                      |                                                                                                    |                                        |                                                              |                                                                          |                       |
|                       |                          |                      |                                            |                      |                                                                                                    |                                        |                                                              |                                                                          | _                     |
|                       |                          |                      |                                            |                      |                                                                                                    |                                        |                                                              |                                                                          |                       |
|                       |                          |                      |                                            |                      |                                                                                                    |                                        |                                                              | 1- operação                                                              | só                    |
|                       |                          |                      |                                            |                      |                                                                                                    |                                        | O estado c<br>altera de "                                    | la operação<br>Pendente"                                                 | só<br>nai             |
|                       |                          |                      |                                            |                      |                                                                                                    |                                        | O estado c<br>altera de "<br><b>processa</b>                 | da operação<br><b>Pendente"</b><br>d <b>o"</b> depois                    | só<br>pai<br>de       |
|                       |                          |                      |                                            |                      |                                                                                                    |                                        | O estado (<br>altera de "<br><b>"processa</b><br>todas assir | da operação<br>' <b>Pendente"</b><br>1 <b>do"</b> depois<br>naturas sere | só<br>pai<br>de<br>mי |

# 5) Consulta de histórico de operações

a) Para verificares o histórico das operações deves seleccionar o menu **"EMPRESA"** e consultar o menu "**HISTÓRICO OPERAÇÕES**"

| PERSONALIZAÇÃO       SECURANÇA       PATRIMÓNIO         Fotografia de perfil<br>Favoritos       Alterar chave de acesso       PATRIMÓNIO         Gestão de Favoritos       Alterar chave<br>confirmação       PATRIMÓNIO         Gestão de Favoritos       Alterar chave<br>confirmação       Date a cesso         Incluir Contas Cliente<br>Retirar Contas       Gestão de Favoritos       No menu "EMPRESA<br>selecciona a opção<br>"HISTÓRICO OPERAções pendentes         OPERAÇÕES       GESTOR FINANCEIRO       OPERAções pendentes       BENEFICIÁRIOS         OPERAÇÕES       Gestão       OPERAções pendentes       BENEFICIÁRIOS | MPRESA"    |
|----------------------------------------------------------------------------------------------------|------------|
| PERSONALIZAÇÃO     SEGURANÇA     PATRIMÓNIO       Fotografia de perfil<br>Favoritos     Alterar chave de acesso<br>Alterar chave<br>confirmação     Lista de produtos       Gestão de Favoritos<br>Gestão contas<br>Incluir Contas Cliente<br>Retirar Contas     Alterar chave<br>confirmação     No menu "EMPRESA<br>selecciona a opção<br>"HISTÓRICO OPERAÇÕES<br>Selecciona a opção<br>"HISTÓRICO OPERA<br>para consultar.       OPERAÇÕES     GESTOR FINANCEIRO     OPERAÇÕES PENDENTES     BENEFICIÁRIOS       Consultar     Geral     Consultar     Gerre Beneficiários                                                             | MPRESA"    |
| Fotografia de perfil       Alterar chave de acesso       Lista de produtos       Consultar         Favoritos       Alterar chave confirmação       Consultar       No menu "EMPRES/ selecciona a opção         Gestão contas       Incluir Contas Cliente Incluir Contas       No menu "EMPRES/ selecciona a opção       "HISTÓRICO OPER/ para consultar."         OPERADORES       GESTOR FINANCEIRO       OPERAÇÕES PENDENTES       BENEFICIÁRIOS         Consultar       Geral       Consultar       Gerre Beneficiários                                                                                                    | MPRESA"    |
| Favoritos     Alterar chave       Gestão de Favoritos     confirmação       Gestão contas     Incluir Contas Cliente       Incluir Contas Cliente     selecciona a opção       Incluir Conta     retirar Conta       OPERAÇÕES PENDENTES     BENEFICIÁRIOS       Consultar     Geral                                                                                                    | MPRESA"    |
| Gestão contas<br>Incluir Contas Cliente<br>Retirar Contas Cliente<br>Retirar Conta<br>OPERAÇÕES PENDENTES<br>GESTOR FINANCEIRO<br>OPERAÇÕES PENDENTES<br>BENEFICIÁRIOS<br>Consultar<br>Geral<br>Consultar<br>Geral<br>Consultar                                                                                                    | MPRESA"    |
| Incluir Contas Cliente<br>Retirar Contas Cliente<br>Incluir Conta<br>Retirar Conta<br>OPERADORES GESTOR FINANCEIRO OPERAÇÕES PENDENTES BENEFICIÁRIOS<br>Consultar Geral Consultar Gerir Beneficiários                                                                                                    |            |
| Retirar Contas Cliente<br>Incluir Conta<br>Retirar Conta       "HISTÓRICO OPERA<br>para consultar.         OPERADORES       GESTOR FINANCEIRO       OPERAÇÕES PENDENTES       BENEFICIÁRIOS         Consultar       Geral       Consultar       Gerir Beneficiários                                                                                                    | odcao      |
| Incluir Conta<br>Retirar Conta         para consultar.           OPERADORES         GESTOR FINANCEIRO         OPERAÇÕES PENDENTES         BENEFICIÁRIOS           Consultar         Geral         Consultar         Gerir Beneficiários                                                                                                    | OPERAÇÕES" |
| Retirar Conta           OPERADORES         GESTOR FINANCEIRO         OPERAÇÕES PENDENTES         BENEFICIÁRIOS           Consultar         Geral         Consultar         Gerir Beneficiários                                                                                                    | tar.       |
| OPERADORES GESTOR FINANCEIRO OPERAÇÕES PENDENTES BENEFICIÁRIOS<br>Consultar Geral Consultar Gerir Beneficiários                                                                                                    |            |
| Consultar Geral Consultar Gerir Beneficiários                                                                                                    |            |
|                                                                                                    |            |
| Criar                                                                                                    |            |
| BENEFICĂ(RIOS ACITSIONE2 Trânsferên 37450443 24-03-202 8.000.00 AA                                                                                                    |            |
| Gerir BeneficiĂțrios                                                                                                    |            |

|                                | PT   EN          | 🛇 Agênclas e ATM's 🕐 FAQ 🌑 Click to Chat 🕻 Apolo ao Cliente 🕐 Sair |
|--------------------------------|------------------|--------------------------------------------------------------------|
| MO≶A                           | CO EMPRESA       | GESTÃO CORRENTE CARTÕES POUPANÇA FINANCIAMENTO Pesquisar           |
|                                | Consulto de l    | Histórica de Oscaraçãos                                            |
|                                | Consulta de l    | Historico de Operações                                             |
| Acesso directo 🔿               | Todas opera      | ações Operações financeiras                                        |
| Operadores                     |                  |                                                                    |
| Os meus<br>Produtos            | PESQUISA         | Clique aqui para pesquisar por data                                |
| Transferência                  |                  | De 16-02-2021 a 25-03-2021                                         |
| Transferência<br>para Carteira |                  | Transacção Todas 🗸                                                 |
| Pagar<br>Fornecedores          |                  |                                                                    |
| Pagar Salários                 |                  | PESQUISAR                                                          |
| Pagamento<br>serviços          | Transacções efec | ctuadas entre 25-02-2021 e 25-03-2021                              |
| Recargas                       | Não foram encon  | ttradas operações.                                                 |
|                                |                  |                                                                    |
|                                |                  | Insere as datas de início e                                        |
|                                |                  | nin para as quais pretendes                                        |

efectuar a consulta de operações.

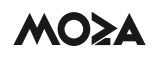

|                                                    | PT   D |                             | • ~         |                          | 🗭 FAQ 🗬       | Click to Chat 🐧 Apolo ao Clie                            | nte 🖸 :                                         | 5air                         |
|----------------------------------------------------|--------|-----------------------------|-------------|--------------------------|---------------|----------------------------------------------------------|-------------------------------------------------|------------------------------|
| MOSA                                               | 0      | EMPRESA GES                 | Pesquisar 🕓 |                          |               |                                                          |                                                 |                              |
|                                                    | Cons   | ulta de H                   | istóric     | o de Ope                 | rações        |                                                          | Selecciona a op<br>a qual pretendes<br>detalhe. | eração para<br>s consultar o |
| Acesso directo 😞                                   | Т      | odas operaç/                | ões         | Operaçõ                  | es financeira | as .                                                     |                                                 |                              |
| Operadores                                         |        |                             |             |                          |               | _                                                        |                                                 | -                            |
| hs mesus                                           | PESQ   | PESQUISA Clique aqui para p |             |                          |               |                                                          | uisar por data                                  | 9                            |
| rodutos                                            | Trans  | acções efectu               | uadas en    | tre 25-02-202            | 1 e 25-03-20  | 21                                                       | ~                                               |                              |
|                                                    | Tipo   | Montante                    | Moeda       | Data                     | Hora          | Descrição                                                | Estado                                          |                              |
| arosterencia<br>ara Carteira<br>agar               |        | 8.555,00                    | MZN         | 25-03-2021               | 12:32:50      | Trânsferência para Carteir                               | a , Processado                                  | , <b>Q</b>                   |
|                                                    |        | 2.500,00                    | MZN         | 24-03-2021               | 16:22:57      | Trânsferência para Carteir                               | a Pendente                                      | e,                           |
| agar Salários                                      |        |                             |             |                          |               |                                                          |                                                 |                              |
| agar Salàrios<br>agamento<br>erviços               |        | 25.000,00                   | MZN         | 24-03-2021               | 15:16:44      | Trânsferência para Carteir                               | a Pendente                                      | e,                           |
| Vagar Salários<br>Vagamento<br>erviços<br>Tecargas |        | 25.000,00                   | MZN<br>MZN  | 24-03-2021<br>24-03-2021 | 15:16:44      | Trânsferência para Carteir<br>Trânsferência para Carteir | a Pendente                                      | e.                           |

b) Será disponibilizada uma nova página com o detalhe da operação, onde poderás visualizar a data, hora e assinantes que autorizaram.

| DETALHE DE OPERAÇÃO    |                  |                      | ×        |                              |
|------------------------|------------------|----------------------|----------|------------------------------|
| Data de Inserção       | 25-03-2021       |                      |          |                              |
| Hora de Inserção       | 12:32:50         |                      |          |                              |
| Utilizador             | ppereira         |                      |          |                              |
| Transacção             | Trânsferência pa | ara Carteira Digital |          |                              |
| Situação               | Tratada          |                      | 1        |                              |
| Utilizador de Situação | ppereira         |                      |          |                              |
| Data de Situação       | 25-03-2021       |                      |          |                              |
| Hora de Situação       | 14:11:15         |                      |          |                              |
| N° Ordem               | 37451052         |                      |          | Assinaturas inseridas.       |
| N° Ocorrências         | 2                |                      |          | utilizadores, data e hora da |
| Regras assinaturas     | aca - rsa - ne2  |                      |          |                              |
| Assinaturas            | Utilizador       | Data                 | тіро     |                              |
|                        | acarsane2        | 25-03-2021 12:34:45  | Α        |                              |
|                        | ppereira         | 25-03-2021 14:11:15  | А        |                              |
|                        |                  |                      |          |                              |
| Nº de Telemóvel        | 854174859        |                      |          |                              |
| Montante               | 8.555,00         |                      |          |                              |
| Moeda                  | MZN              |                      |          |                              |
| Conta origem           | 22823910001      |                      |          |                              |
| Entidade               | M-PESA           |                      |          |                              |
|                        |                  |                      |          |                              |
|                        |                  | 🖶 🛥                  | <b>=</b> |                              |

# 6) Comprovativo da operação

Ao concluir a operação poderás imprimir o comprovativo, enviar por mail ou gerar PDF sel cionando as opções abaixo:

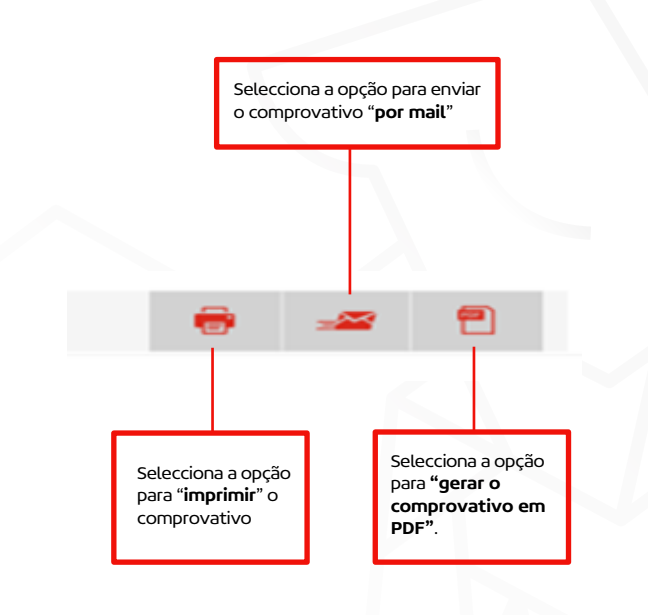

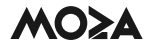